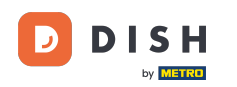

i

Rezervace DISH – Jak aktivovat rezervaci přes Facebook a rezervaci přes Instagram

Vítejte na hlavním panelu rezervace DISH . V tomto tutoriálu vám ukážeme, jak aktivovat rezervace na Facebooku a Instagramu.

| <b>DISH</b> RESERVATION                |                                                       |                                    |                                       | 🜲 Est12                | ⅔⊙│╬╞∽                    |         |
|----------------------------------------|-------------------------------------------------------|------------------------------------|---------------------------------------|------------------------|---------------------------|---------|
| Reservations                           | Have a walk-in customer? Received a reservation book! | reservation request over phone / o | email? Don't forget to add it to your | WALK-IN AE             | DD RESERVATION            |         |
| Ħ Table plan                           |                                                       |                                    |                                       |                        |                           |         |
| 🎢 Menu                                 | <                                                     | Tue, 20                            | Jun - Tue, 20 Jun                     |                        |                           |         |
| 🚢 Guests                               | You have no limits configured for the s               | selected date.                     |                                       |                        | Add a new limit           |         |
| Feedback                               |                                                       |                                    |                                       |                        |                           |         |
| 🗠 Reports                              | All                                                   | ⊖ Completed                        |                                       | <b>⊡</b> 0             | <b>#</b> 0                |         |
| 🏟 Settings 👻                           |                                                       |                                    |                                       |                        |                           |         |
| () Hours                               |                                                       |                                    |                                       |                        |                           |         |
| Reservations                           |                                                       |                                    |                                       |                        |                           |         |
| A Tables/Seats                         |                                                       |                                    |                                       |                        |                           |         |
| 🕆 Reservation limits                   |                                                       |                                    |                                       |                        |                           |         |
| % Offers                               |                                                       |                                    |                                       |                        |                           |         |
| ♠ Notifications                        |                                                       | No r                               | eservations available                 |                        |                           |         |
| 🕆 Account                              |                                                       |                                    |                                       |                        |                           |         |
| ${oldsymbol \mathscr{O}}$ Integrations | Print                                                 |                                    |                                       |                        | 6                         |         |
| Too many guests in house?              | Designed by Hospitality Digital GmbH. All rights res  | served.                            | FAQ                                   | Terms of use   Imprint | Data privacy   Privacy Sr | ettings |

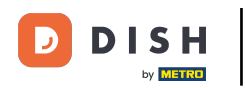

### • Nejprve klikněte na Rezervace v nabídce Nastavení .

| DISH RESERVATION          |                                                                  |                        |                                            | 🏓 Estî2                      | 23 🕤   📲 🗸 (               | •     |
|---------------------------|------------------------------------------------------------------|------------------------|--------------------------------------------|------------------------------|----------------------------|-------|
| Reservations              | Have a walk-in customer? Received a reserva<br>reservation book! | ition request over pho | one / email? Don't forget to add it to you | JI WALK-IN A                 | DD RESERVATION             |       |
| Ħ Table plan              |                                                                  |                        |                                            |                              |                            |       |
| 🎢 Menu                    | (*)                                                              | Tu                     | ue, 20 Jun - Tue, 20 Jun                   |                              |                            |       |
| 🛎 Guests                  | You have no limits configured for the selecte                    | d date.                |                                            |                              | Add a new limit            |       |
| 🕲 Feedback                |                                                                  |                        |                                            |                              |                            |       |
| 🗠 Reports                 | All                                                              | ⊖ Completed            |                                            | 0 🗹                          | <b>*</b> 0                 |       |
| 🌣 Settings 👻              |                                                                  |                        |                                            |                              |                            |       |
| () Hours                  |                                                                  |                        |                                            |                              |                            |       |
| Reservations              |                                                                  |                        |                                            |                              |                            |       |
| 🛱 Tables/Seats            |                                                                  |                        |                                            |                              |                            |       |
| 🛱 Reservation limits      |                                                                  |                        |                                            |                              |                            |       |
| % Offers                  |                                                                  |                        |                                            |                              |                            |       |
| ♀ Notifications           |                                                                  |                        | No reservations available                  |                              |                            |       |
| \land Account             |                                                                  |                        |                                            |                              |                            |       |
| 𝔗 Integrations            | Print                                                            |                        |                                            |                              | ?                          |       |
| Too many guests in house? | Designed by Hospitality Digital GmbH. All rights reserved.       |                        |                                            | FAQ   Terms of use   Imprint | Data privacy   Privacy Set | tings |

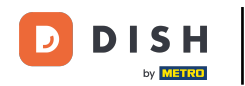

# Poté klikněte na Aktivovat nyní na Rezervovat přes Facebook.

| <b>DISH</b> RESERVATION                                              |                                                                                       | ▲● Est123 🕤   퀵불 ✔ 🕞                                                                                                    |
|----------------------------------------------------------------------|---------------------------------------------------------------------------------------|----------------------------------------------------------------------------------------------------|
| Reservations Table plan                                              | <b>CHANNELS</b> Through which channels would you like to receive online reservations? | ADMINISTRATION<br>Up to what group size would you like reservations to be automatically<br>confirmed?                                                                                            |
| ۲ Menu                                                               | <b>G</b> • <b>O</b>                                                                   | 2 people •                                                                                                    |
| 😬 Guests                                                             | Online Widget Reserve with Facebook Activate now                                      | ENGAGEMENT<br>How many minutes/hours in advance would you like to remind your<br>guests about their upcoming reservation?                                                                        |
| <ul> <li>☑ Reports</li> <li>✿ Settings ▼</li> <li>④ Hours</li> </ul> | G                                                                                     | 2.0 hours in advance                                                                                                    |
| 현 Reservations<br>유 Tables/Seats                                     | Reserve with Google                                                                   | COMMUNICATE WITH YOUR GUESTS IN THE ONLINE WIDGET                                                                                                    |
| <ul> <li>Reservation limits</li> <li>Offers</li> </ul>               | CAPACITY                                                                              | Additional information for your guests<br>Make sure you communicate important information to your guests before<br>they make a reservation. It will be displayed in the last step of the widget. |
| <ul> <li>♀ Notifications</li> <li>☆ Account</li> </ul>               | 4 people                                                                              |                                                                                                    |
| Too many guests in house?                                            | What is the minimum group size for reservations via the reservation widget?           | COVID-19 Guest Information                                                                                                    |

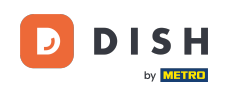

Otevře se nové vyskakovací okno s informacemi o následujícím procesu. Chcete-li pokračovat, klikněte na Aktivovat nyní.

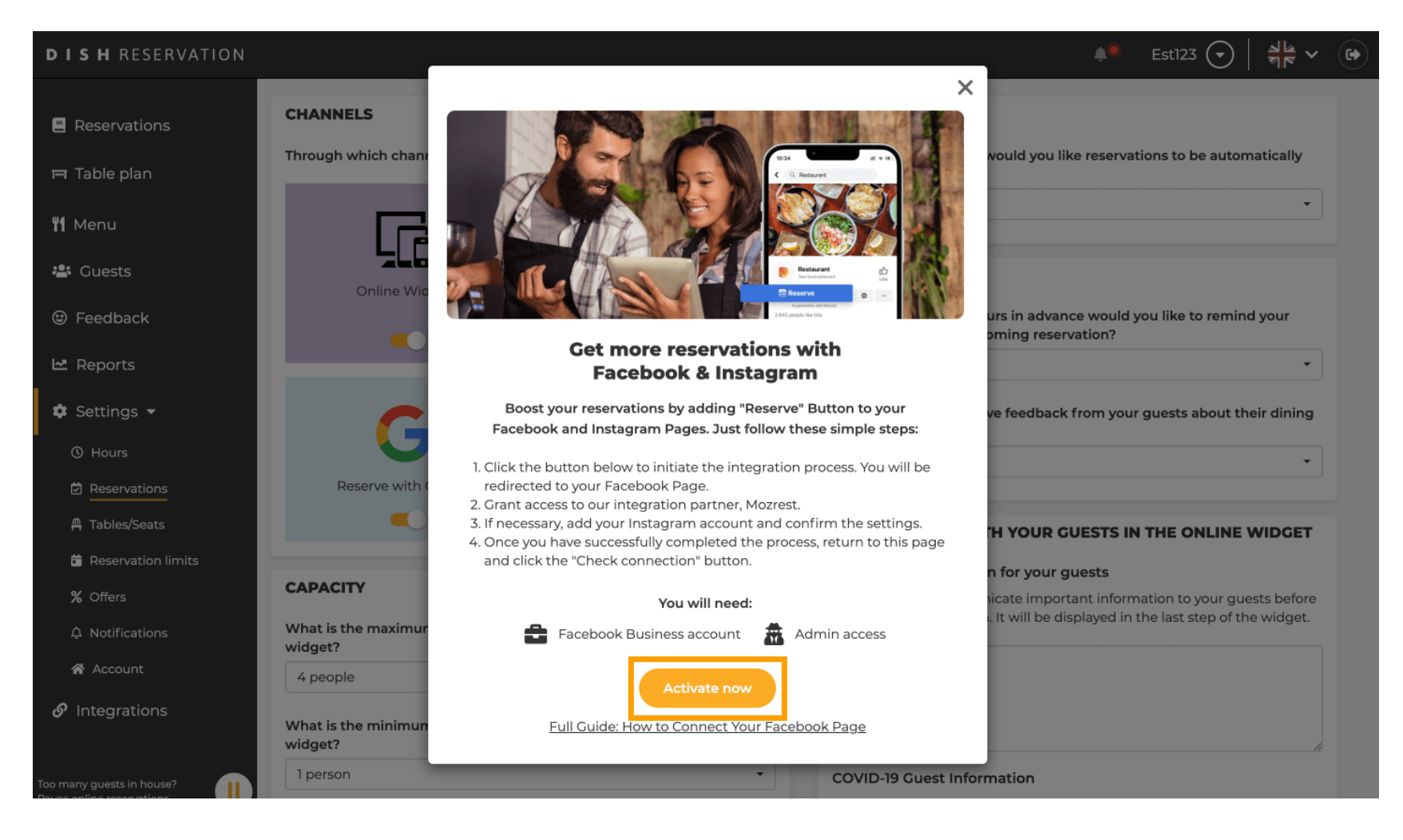

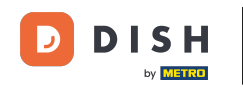

Poté budete přesměrováni na Facebook. Přihlaste se nebo se zaregistrujte pomocí svého firemního účtu na Facebooku.

| facebook                    | Create new account                                                  |  |
|-----------------------------|---------------------------------------------------------------------|--|
|                             |                                                                     |  |
|                             | Log Into Facebook                                                   |  |
|                             | Email or phone number                                               |  |
|                             | Password                                                            |  |
|                             | Log In                                                              |  |
|                             | or                                                                  |  |
|                             | Create new account                                                  |  |
|                             | or<br>Impressum/Nutzungsbedingungen/NetzDG/UrhG<br>Not now          |  |
|                             |                                                                     |  |
| Enalish (US) Deutsch Türkce | Polski Italiano Română Francais (France) Русский العربية (Brasil) 👍 |  |

Sign Up Log In Messenger Facebook Lite Watch Places Games Marketplace Meta Pay Meta Store Meta Quest Instagram Fundraisers Services Voting Information Center Privacy Policy Privacy Center Groups About Create ad Create Page Developers Careers Cookies

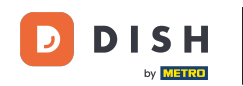

• Otevře se vyskakovací okno s informacemi o tom, jak budou vaše informace použity. Vyberte svůj účet kliknutím na Pokračovat jako [váš účet].

| f Search | Q                                                                                                    |  |
|----------|----------------------------------------------------------------------------------------------------|--|
|          | ∞ ≎ 8                                                                                                    |  |
|          | <b>Continue as</b><br>Mozrest will receive your name and profile picture. This<br>doesn't let Mozrest post to Facebook without your<br>permission.                                             |  |
|          | Cancel Continue as Not Log into another account.                                                                                                    |  |
|          |                                                                                                    |  |
|          |                                                                                                    |  |
|          | By continuing, Mozrest will receive ongoing access to the information you share and Facebook will record when Mozrest accesses it.<br>Learn more about this sharing and the settings you have. |  |
|          | Mozrest's Privacy Policy and Terms Help Center                                                                                                    |  |
|          |                                                                                                    |  |

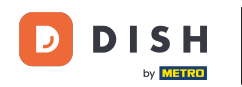

V tomto kroku získáte další informace o využití vašich dat. Nyní klikněte na Pokračovat pro připojení Mozrestu k Facebooku.

| f Search | Q                                                                                                    |                                                                                                |
|----------|----------------------------------------------------------------------------------------------------|------------------------------------------------------------------------------------------------|
|          | ∞ <b>⇔ 8</b>                                                                                                    |                                                                                                |
|          | 8                                                                                                    |                                                                                                |
|          | Connect Mozrest to                                                                                                    | Facebook                                                                                       |
|          | You'll be able to:                                                                                                    |                                                                                                |
|          | Feature your business on Facebo<br>Update your Page and profile call-to-a<br>more people visit your website.                                                                                      | <b>bk</b><br>ction buttons to encourage                                                        |
|          | Find new customers<br>Help more people book an appointmer<br>when you create an ad.                                                                                                    | t or make a reservation                                                                        |
|          | ✓ Get valuable insights<br>Use data from the Meta Pixel to under<br>on your website, and measure results to                                                                                       | tand actions people take<br>rom your ads.                                                      |
|          | Business Apps are third party integrations with<br>an ongoing connection with your business on<br>those you have authorized to use it on your be<br>tasks until you choose to manually disconnect | your business and maintain<br>Meta. Business Apps (and<br>half) will be able to perform<br>it. |
|          | Facebook will receive your business name and                                                                                                    | domain.                                                                                        |
|          | Cancel                                                                                                    | Continue                                                                                       |
|          | Having an issue? Contact us                                                                                                    | Help Center                                                                                    |

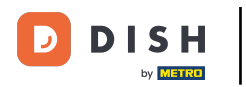

#### Poté se zobrazí přehled účtů, které se chystáte připojit.

| Image: Set in the set in the set | f Search | Q                                                                          |                                                     |   |
|----------------------------------------------------------------------------------------------------|----------|----------------------------------------------------------------------------|-----------------------------------------------------|---|
| Confirm settings   Decreative will be connected to:   Business Manager   Facebook Page   Instagram Profile   Ad account   New -   Meta Pixel   New -   This business app can access information you choose to share with them and manage features for your business assets. By clicking "Continue", you agree to the Terms and conditions To continue", you agree to the Terms and conditions Terms and sources information you choose to share with them and manage features for your business assets. By clicking "Continue", you agree to the Terms and conditions Terms and sources information you choose to share with them and manage features for your business assets. By clicking "Continue", you agree to the Terms and conditions                                                                                                    |          | ∞ □ 8                                                                      |                                                     |   |
| Business Manager       >         Facebook Page       New -         Instagram Profile       Add profile         Ad account       New -         Meta Pixel       New -         This business app can access information you choose to share with them and manage features for your business assets.       By clicking "Continue", you agree to the Terms and conditions         Dy clicking "Continue", you agree to the Terms and conditions       Continue         Having an issue? Contact us       Help Center                                                                                                    |          | Confirm<br>Mozrest will b                                                  | → n settings be connected to:                       |   |
| Facebook Page   Instagram Profile   Add profile   Ad account   New -   Meta Pixel   New -   Meta Pixel   New -   This business app can access information you choose to share with them and manage features for your business assets. By clicking "Continue", you agree to the Terms and conditions Locotinue Having an issue? Contact us Help Center                                                                                                    |          | Business Manager                                                           | >                                                   |   |
| Instagram Profile Add profile   Ad account New -   Ad account New -   Meta Pixel New -   This business app can access information you choose to share with them and manage features for your business assets. By clicking "Continue", you agree to the Terms and conditions Example Continue Having an issue? Contact us                                                                                                    |          | Facebook Page                                                              | New -                                               |   |
| Ad account New -   Meta Pixel New -   This business app can access information you choose to share with them and manage features for your business assets. By clicking "Continue", you agree to the Terms and conditions   Description   Cancel   Continue   Having an issue? Contact us                                                                                                    |          | Instagram Profile                                                          | Add profile                                         |   |
| Meta Pixel   This business app can access information you choose to share with them and manage features for your business assets.   By clicking "Continue", you agree to the Terms and conditions     Cancel   Meta Pixel     Having an issue? Contact us                                                                                                    |          | Ad account                                                                 | New -                                               |   |
| This business app can access information you choose to share with them and manage features for your business assets.<br>By clicking "Continue", you agree to the Terms and conditions           Cancel         Continue           Having an issue? Contact us         Help Center                                                                                                    |          | Meta Pixel                                                                 | New -                                               |   |
| By clicking "Continue", you agree to the Terms and conditions           Cancel         Continue           Having an issue? Contact us         Help Center                                                                                                    |          | This business app can access inform<br>and manage features for your busine | nation you choose to share with them<br>ess assets. |   |
| Cancel     Continue       Having an issue? Contact us     Help Center                                                                                                    |          | By clicking "Continue", you agree to                                       | the Terms and conditions                            |   |
| Having an issue? Contact us Help Center                                                                                                    |          | Cancel                                                                     | Continue                                            |   |
|                                                                                                    |          | Having an issue? Contact us                                                | Help Center                                         |   |
|                                                                                                    |          |                                                                            |                                                     | 0 |

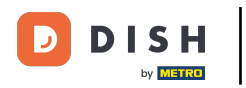

### Pokračujte kliknutím na Pokračovat .

| f Search                                | Q                                                                            |                |
|-----------------------------------------|------------------------------------------------------------------------------|----------------|
| <mark> </mark>                          |                                                                              |                |
|                                         | →<br>Confirm settings<br>Mozrest will be connected to:                       |                |
| Business Manag                          | ager                                                                         | >              |
| Facebook Page                           | e Nev                                                                        | w - >          |
| Instagram Profile                       | file                                                                         | Add profile    |
| Ad account                              | New -                                                                        | >              |
| Meta Pixel                              | New -                                                                        | >              |
|                                         |                                                                              |                |
| This business app of and manage feature | p can access information you choose to sł<br>tures for your business assets. | hare with them |
| By clicking "Contin                     | tinue", you agree to the Terms and condition                                 | ons            |
| Can                                     | ancel Conti                                                                  | inue           |
| Having an issue? C                      | ? Contact us                                                                 | Help Center    |

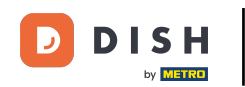

Poté vyberte stránku na Facebooku, pro kterou chcete aktivovat tlačítko rezervace, a pokračujte kliknutím na Pokračovat.

| Search Search | Q                                                                                                    |                                                                                                    |
|---------------|----------------------------------------------------------------------------------------------------|----------------------------------------------------------------------------------------------------|
|               | ∞ ≒ 8                                                                                                    |                                                                                                    |
|               | <b>Connect Facebook Page</b><br>Choose the Facebook Page you want to connect to your<br>website. You'll be able to display products from your<br>shop on your Page. | r                                                                                                    |
|               | Pages Create net                                                                                                    | w later and the second second s |
|               | Berlin, Germany • 34 like this                                                                                                    |                                                                                                    |
|               | Cancel Back Continue                                                                                                    |                                                                                                    |
|               | Having an issue? Contact us Help Ce                                                                                                    | inter                                                                                                    |
|               |                                                                                                    |                                                                                                    |
|               |                                                                                                    |                                                                                                    |

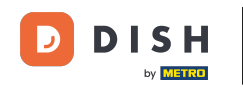

Jakmile vyberete stránku na Facebooku, vyberte profil Instagram, pro který chcete aktivovat tlačítko rezervace, a pokračujte kliknutím na Pokračovat.

| f Search | Q                                                                                                    |   |
|----------|----------------------------------------------------------------------------------------------------|---|
|          | <mark>⊘ ⇔ 88</mark>                                                                                                   |   |
|          | <b>Connect Instagram</b><br>Choose the Instagram business profile where people can<br>discover and buy your products. |   |
|          | Profiles Add profile                                                                                                  |   |
|          | Skip connecting to Instagram<br>Select if you do not have an eligible Instagram account                               |   |
|          | Eligible                                                                                                    |   |
|          | Cancel     Back     Continue       Having an issue? Contact us     Help Center                                        |   |
|          |                                                                                                    | a |

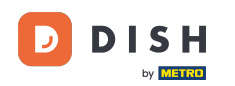

Poté vyberte reklamní účet pro vybranou stránku na Facebooku, kde chcete inzerovat produkty a služby, a pokračujte kliknutím na Pokračovat. Poznámka: Facebook od vás vyžaduje, abyste tak učinili v případě, že chcete inzerovat.

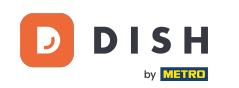

| f Search | Q                                                                                   |                              |   |
|----------|-------------------------------------------------------------------------------------|------------------------------|---|
|          | <mark>∞ ≓ 8</mark> 9                                                                |                              |   |
|          | Select your ad account<br>Select an ad account for your b<br>products and services. | usiness to advertise         |   |
|          | All ad accounts                                                                     | Create new                   |   |
|          | 0                                                                                   | 0                            |   |
|          | O LITTLE REAL                                                                       | ۲                            |   |
|          | Cancel<br>Having an issue? Contact us                                               | Back Continue<br>Help Center |   |
|          |                                                                                     |                              | 6 |

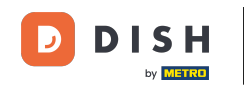

Po nastavení účtu pro přidání vyberte Meta Pixel pro stránku na Facebooku, na které aktivujete tlačítko Rezervovat, a klikněte na Pokračovat.

| f Search | Q                                                                                         |                                                             |  |
|----------|-------------------------------------------------------------------------------------------|-------------------------------------------------------------|--|
|          | ∞ ⇔ 😵                                                                                     |                                                             |  |
|          |                                                                                           |                                                             |  |
|          | Select Meta Pixel<br>Use data from the pixel to unders<br>website and measure the results | and actions on your<br>If your ads. <mark>Learn more</mark> |  |
|          | Pixels                                                                                    | Create new                                                  |  |
|          | O Second Second                                                                           | •                                                           |  |
|          |                                                                                           |                                                             |  |
|          |                                                                                           |                                                             |  |
|          |                                                                                           |                                                             |  |
|          |                                                                                           |                                                             |  |
|          |                                                                                           |                                                             |  |
|          | Cancel                                                                                    | ack Continue                                                |  |
|          | Having an issue? Contact us                                                               | Help Center                                                 |  |

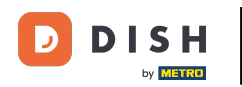

Jakmile vyberete všechny požadované účty, zobrazí se jejich souhrn. Pro pokračování klikněte na Pokračovat.

| <br>f Search | Q                                                                                                    |                                                                              |
|--------------|----------------------------------------------------------------------------------------------------|------------------------------------------------------------------------------|
|              | ∞ ⊐ 8                                                                                                    |                                                                              |
|              | Confirm                                                                                                    | → settings                                                                   |
|              | Business Manager                                                                                                    | >                                                                            |
|              | Facebook Page                                                                                                    | >                                                                            |
|              | Instagram Profile                                                                                                    | >                                                                            |
|              | Ad account                                                                                                    | >                                                                            |
|              | Meta Pixel                                                                                                    | >                                                                            |
|              | Automatic advanced matching<br>Use information your customers have<br>address or phone number, to match yo<br>Facebook. Learn more | provided to your business, like email<br>our website's visitors to people on |
|              | This business app can access informa<br>and manage features for your busines                                                       | tion you choose to share with them<br>s assets.                              |
|              | By clicking "Continue", you agree to th                                                                                            | e Terms and conditions                                                       |
|              | Cancel                                                                                                    | Continue                                                                     |
|              | Having an issue? Contact us                                                                                                    | Help Center                                                                  |

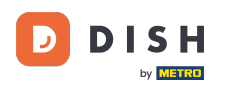

Pak musíte našemu integračnímu partnerovi Mozrest povolit propojení Facebooku a Instagramu s DISH Reservation. Chcete-li tak učinit, klikněte na Další.

| f Search | Q                                                                                             |          |  |  |  |
|----------|-----------------------------------------------------------------------------------------------|----------|--|--|--|
|          | ∞ ⊐ 8                                                                                         |          |  |  |  |
|          | What is Mozrest allowed to do?                                                                |          |  |  |  |
|          | Manage business extension Trigger additional business management extension Required interface |          |  |  |  |
|          | Cancel Back Next                                                                              |          |  |  |  |
|          |                                                                                               |          |  |  |  |
|          |                                                                                               |          |  |  |  |
|          |                                                                                               |          |  |  |  |
|          | Mozrest's Privacy Policy and Terms Help Center                                                |          |  |  |  |
|          |                                                                                               | ()<br>() |  |  |  |

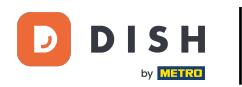

#### Poté se spustí proces propojení. Poznámka: Proces může trvat trochu déle.

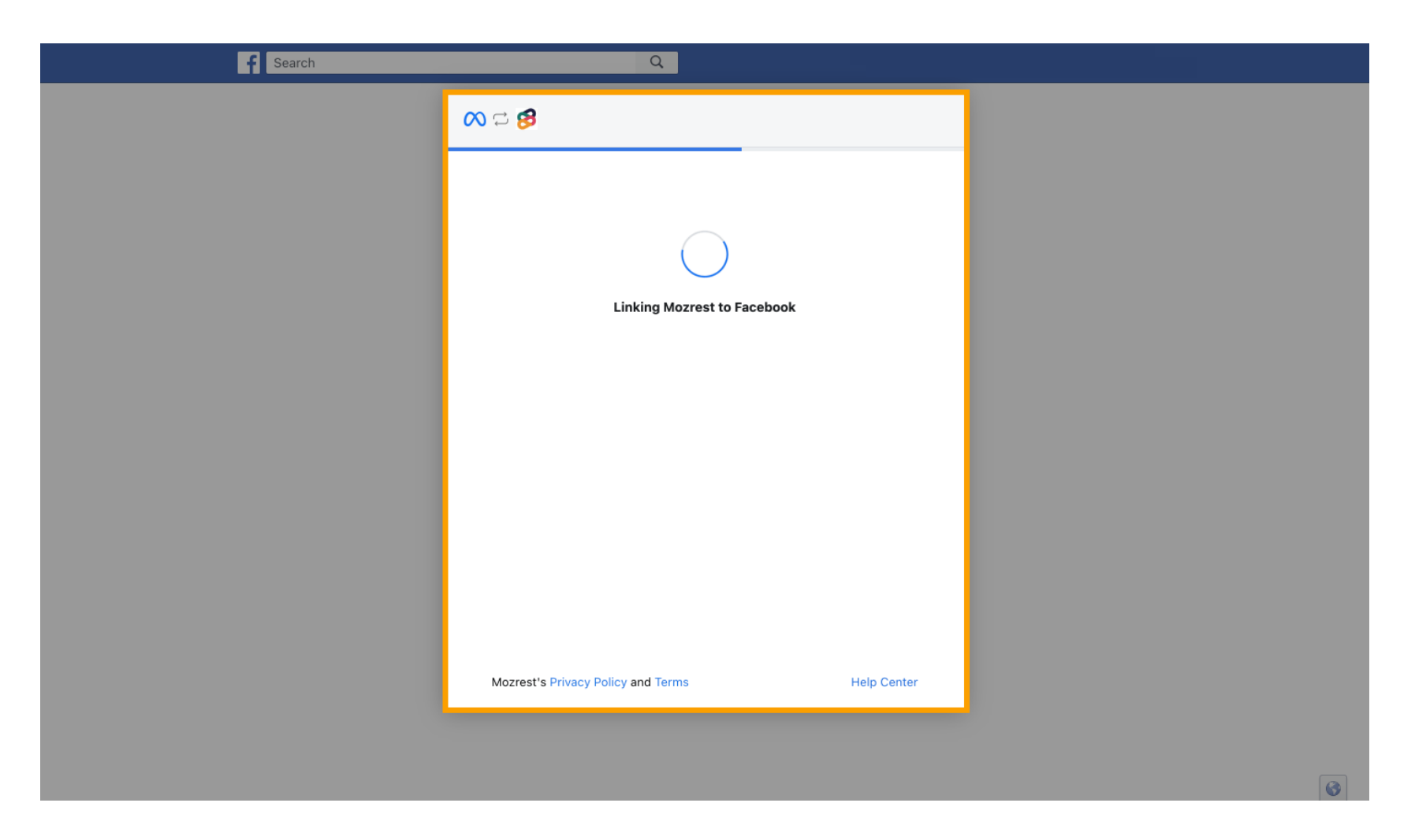

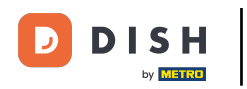

### Po dokončení procesu propojení klikněte na Hotovo.

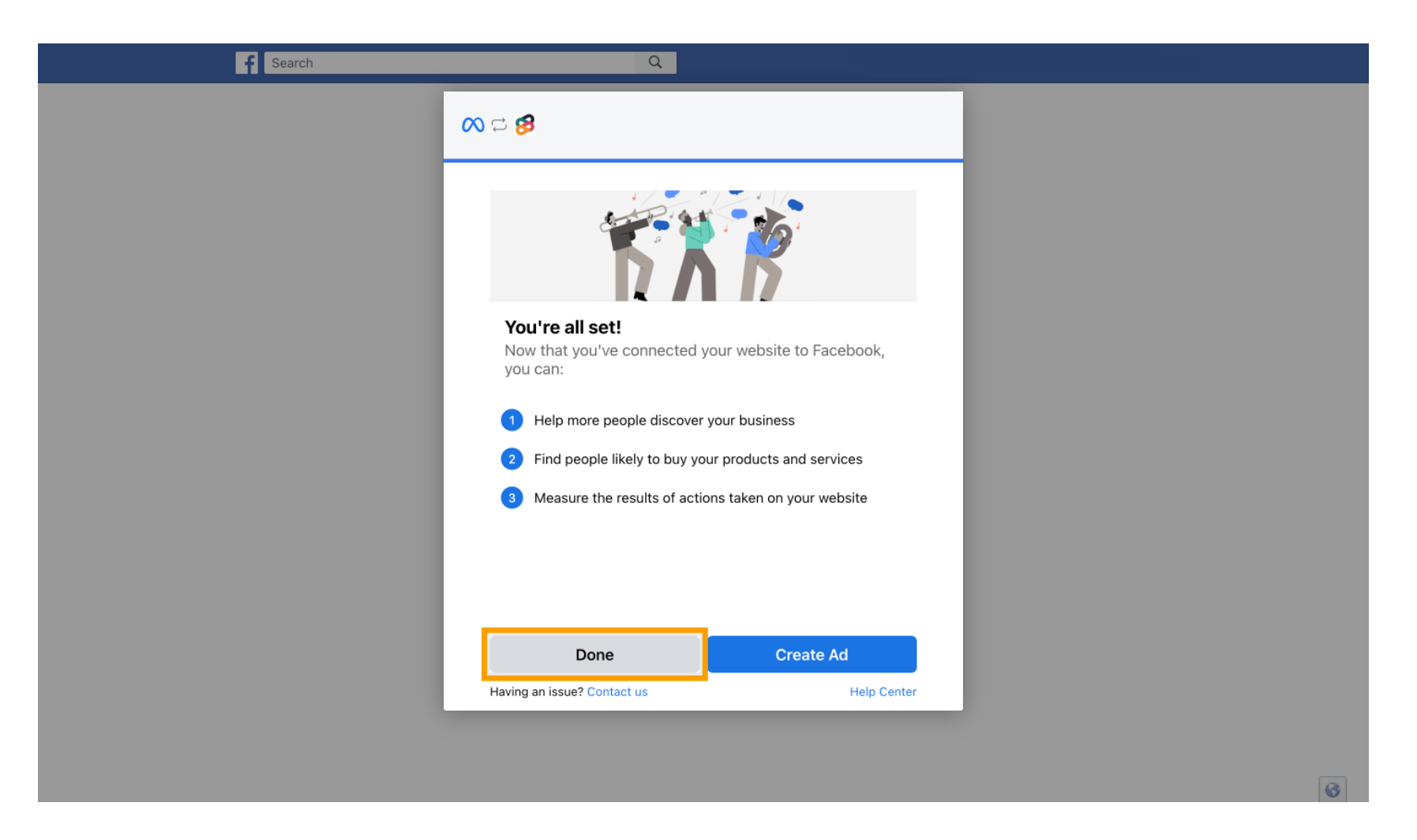

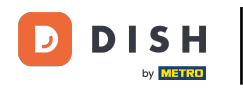

Poté obdržíte potvrzovací zprávu, že Meta Connection úspěšně skončilo. Zavřete stránku.

Meta connection succesfully finished

You can now close this page.

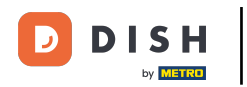

# • Vraťte se do rezervace DISH a klikněte na Dokončit nastavení.

| <b>DISH</b> RESERVATION     |                                                                                 | 🔎 Est123 🕤 📥 🗸 🗭                                                                 |  |  |  |  |  |
|-----------------------------|---------------------------------------------------------------------------------|----------------------------------------------------------------------------------|--|--|--|--|--|
| Reservations                | CHANNELS                                                                        | ADMINISTRATION                                                                   |  |  |  |  |  |
| 🍽 Table plan                | Through which channels would you like to receive online reservations?           | Up to what group size would you like reservations to be automatically confirmed? |  |  |  |  |  |
| 🎢 Menu                      |                                                                                 | 2 people                                                                         |  |  |  |  |  |
| 🚢 Guests                    | Online Wid                                                                      | ENGAGEMENT                                                                       |  |  |  |  |  |
| Feedback                    | Setup Completed?                                                                | urs in advance would you like to remind your<br>oming reservation?               |  |  |  |  |  |
| 🗠 Reports                   | Please confirm the connection                                                   |                                                                                  |  |  |  |  |  |
| 🏟 Settings 👻                | Boost your reservations by adding "Reserve" Bu<br>Facebook and Instagram Pages. | utton to your<br>ve feedback from your guests about their dining                 |  |  |  |  |  |
| O Hours ☑ Reservations      | Finish setup Start over                                                         | rer                                                                              |  |  |  |  |  |
| <br>₽ Tables/Seats          | Full Guide: How to Connect Your Faceboo                                         | OK Page<br>TH YOUR GUESTS IN THE ONLINE WIDGET                                   |  |  |  |  |  |
| 🛱 Reservation limits        |                                                                                 | Additional information for your guests                                           |  |  |  |  |  |
| % Offers                    | CAPACITY                                                                        | Make sure you communicate important information to your guests before            |  |  |  |  |  |
| 🗘 Notifications             | What is the maximum group size for reservations via the reservation widget?     | they make a reservation. It will be displayed in the last step of the widget.    |  |  |  |  |  |
| \land Account               | 4 people -                                                                      |                                                                                  |  |  |  |  |  |
| ${\mathscr O}$ Integrations | What is the minimum group size for reservations via the reservation widget?     |                                                                                  |  |  |  |  |  |
| Too many guests in house?   | 1 person 🔹                                                                      | COVID-19 Guest Information                                                       |  |  |  |  |  |

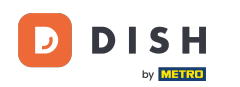

i

Tlačítko Rezervovat přes Facebook je nyní aktivní. Rezervace přes Instagram bude fungovat také, pokud jste propojili svůj profil.

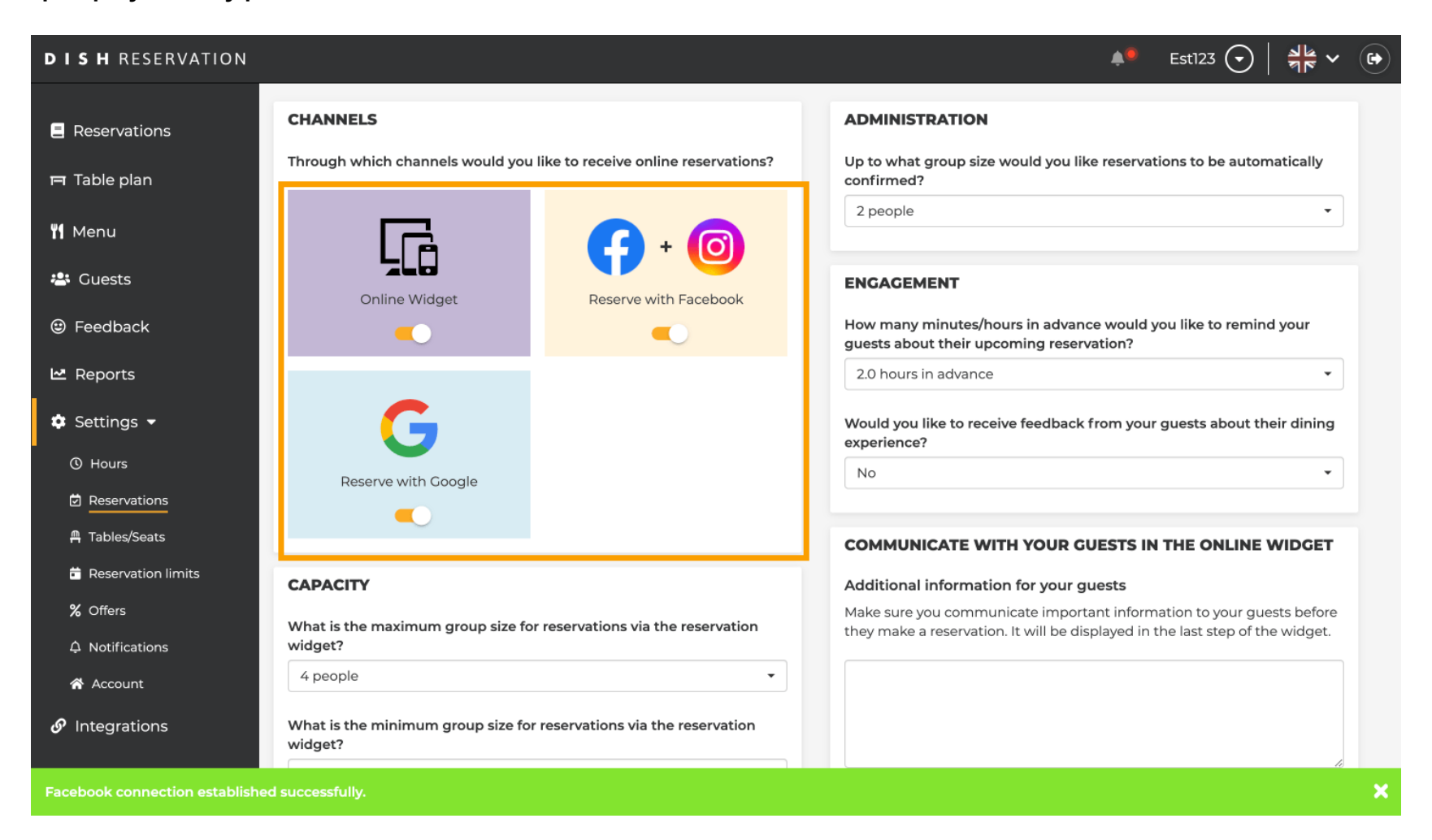

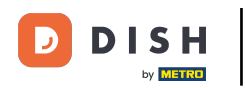

#### Na vaší Facebook stránce bude možnost rezervace vypadat takto.

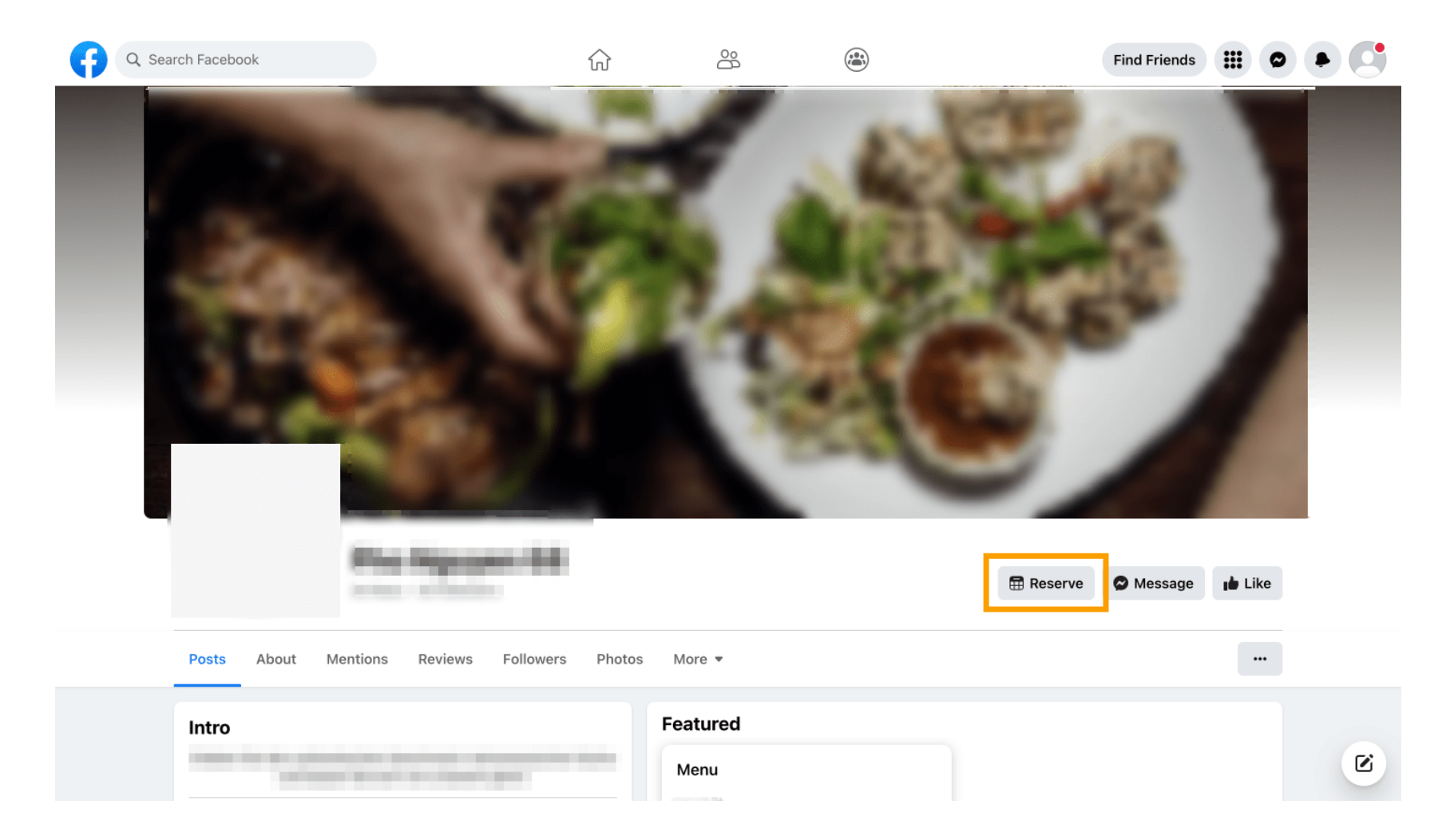

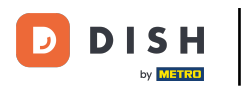

# A na Instagramu to bude vypadat takto.

| 17:10                                                              |                                              | •11 4G 🔳        |  |  |  |
|--------------------------------------------------------------------|----------------------------------------------|-----------------|--|--|--|
| <                                                                  | restaurant_dish_res                          | ф               |  |  |  |
| O                                                                  | 0 <b>1</b><br>Beiträge Followe               | 0<br>er Gefolgt |  |  |  |
| Restaurant Disl<br>Add your "Rese<br>Übersetzung an<br>www.dish.co | h Res<br>rve" button on Instagram<br>nzeigen |                 |  |  |  |
|                                                                    | Gefolat ~                                    |                 |  |  |  |
| Nachricht                                                          | Reservieren                                  | Anrufen         |  |  |  |
| ⊞                                                                  |                                              | Ô               |  |  |  |
|                                                                    |                                              |                 |  |  |  |
|                                                                    | $(\bigcirc)$                                 |                 |  |  |  |
| N                                                                  | och keine Beiträ<br>vorhanden                | ige             |  |  |  |
| <u>م</u>                                                           | Q ⊕ €                                        |                 |  |  |  |

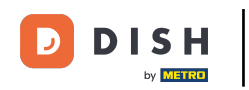

To je vše. Dokončili jste tutoriál a nyní víte, jak aktivovat rezervace na Facebooku a Instagramu.

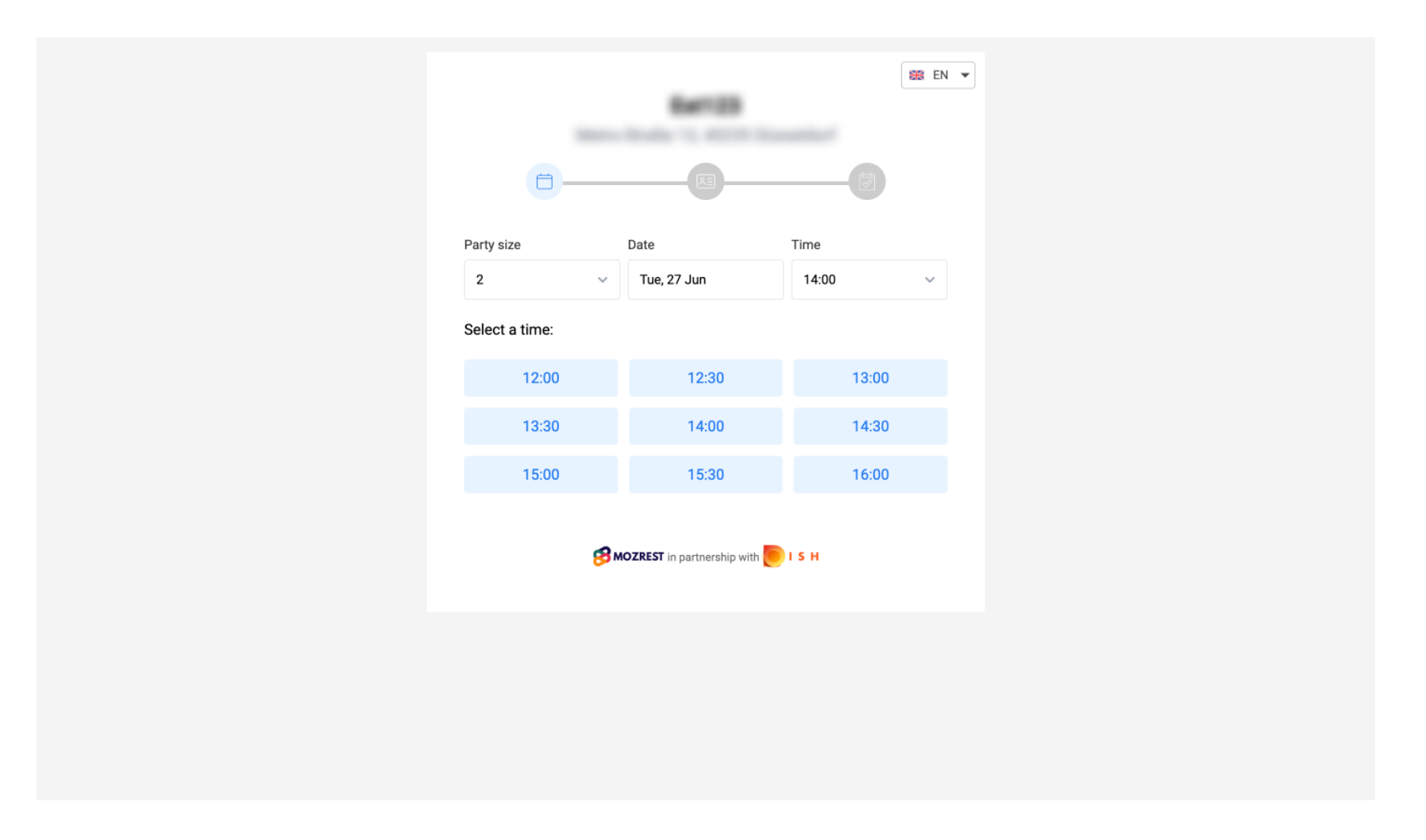

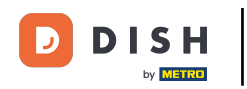

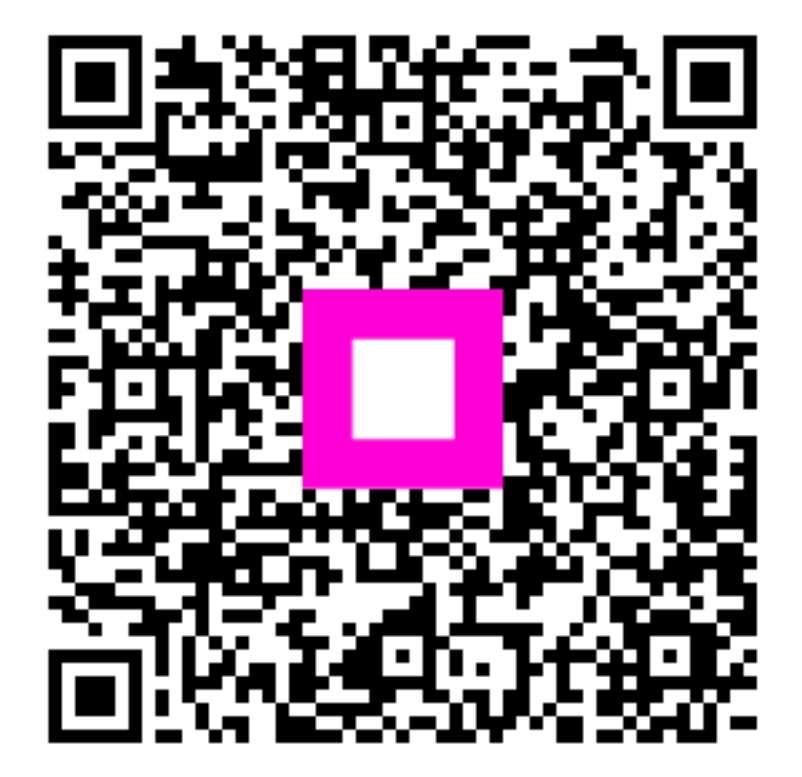

Skenováním přejděte do interaktivního přehrávače